# บทที่ 5 การร้องขอวันหยุดและกะการทำงาน

## 🛠 วัตถุประสงค์

เพื่อให้พนักงานตรวจสอบวันหยุดประจำปีของบริษัทด้วยตนเองผ่าน Smart Phone ได้ นอกจากนี้ยังสามารถตรวจสอบกะ เข้าทำงานถ่วงหน้า 7 วัน และตรวจสอบข้อมูลการทำงานย้อนหลัง 7 วันได้ด้วยตนเอง โดยพนักงานจะได้รับข้อมูลตอบกลับทันที เมื่อทำการร้องขอข้อมูลไป โดยไม่ต้องแจ้งขอผ่านทางฝ่ายบุคคล โดยการร้องขอข้อมูลในหมวดวันหยุดและกะการทำงานนั้นมี รายละเอียดที่พนักงานสามารถร้องขอได้จำนวน 4 รายการดังนี้

- 1. วันหยุดประจำปี 2. กะเข้าทำงาน (ล่วงหน้า 7 วัน)
- 3. ข้อมูลการทำงาน (ข้อนหลัง 7 วัน)

4. แสดงชื่อผู้ที่ไม่ได้บันทึกเวลา

โดยพนักงานทั่วไปสามารถร้องขอได้ 3 รายการแรกเท่านั้น ส่วนพนักงานที่อยู่ในกลุ่มผู้อนุมัติจะสามารถใช้เมนูแสดงชื่อผู้ ที่ไม่ได้บันทึกเวลาได้ เพื่อตรวจสอบการบันทึกเวลาพนักงานที่อยู่ในสายอนุมัติของตนเอง ซึ่งผู้ใช้งานที่ต้องการให้พนักงานร้อง ขอข้อมูลในหมวควันหยุดและกะการทำงานนั้นจะต้องซื้อระบบ Time Attendance (TM) ก่อน จึงจะใช้งานในหมวคนี้ได้

## 🛠 การร้องขอวันหยุดประจำปี

## วิธีการร้องขอข้อมูลวันหยุดประจำปี สามารถร้องขอได้ดังนี้

> เข้า Bplus HRM Connect บน Smart Phone → เลือกเมนู วันหยุดและกะการทำงาน → เลือกเมนู วันหยุด
 ประจำปี → จากนั้น จะมีหน้าต่างขึ้นมาให้ ยืนยันการทำรายการ

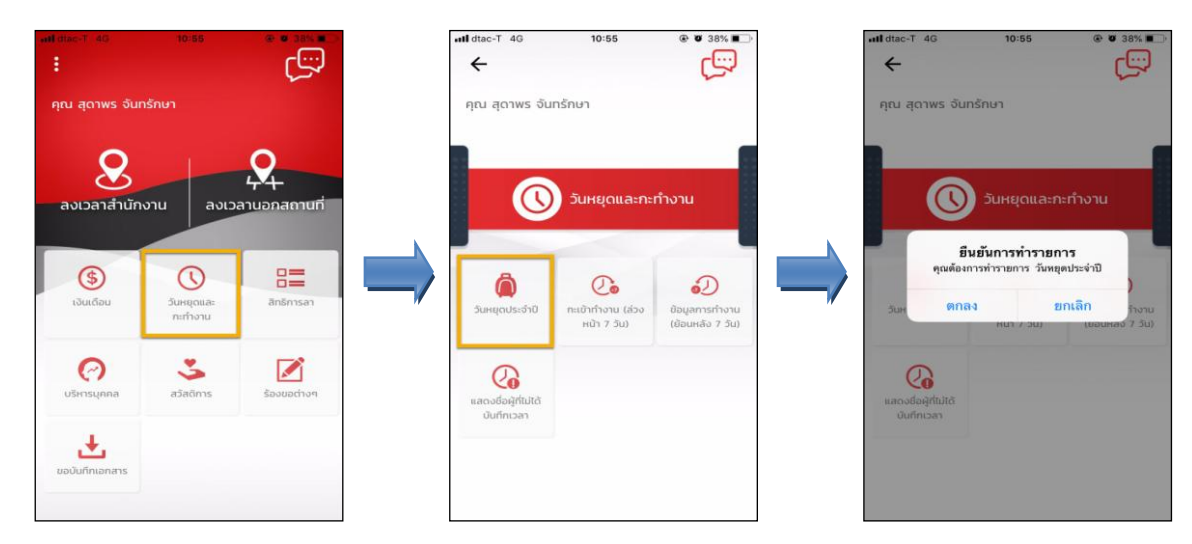

เมื่อขึ้นขั้นการทำรายการเรียบร้อยแล้วที่ Bplus HRM Connect จะแสดงที่หน้าจอตรวจสอบข้อมูลให้ โดยอัต โนมัติ ซึ่งจะแบ่งข้อความแจ้งเตือนออกเป็น 2 หัวข้อ คือ การร้องขอ (Request) และการตอบกลับ (Respond)

## 🕸 Request (ของพนักงาน)

การร้องขอของพนักงาน (Request) คือ หน้าจอที่พนักงานสามารถตรวจสอบได้ว่า ได้ทำการร้องขอรายการอะไรไป ซึ่งในหัวข้อนี้ได้แจ้งรายละเอียดให้ทราบว่ามีการร้องขอข้อมูลวันหยุดประจำปี

| -                        |       |                         |                 |                     |
|--------------------------|-------|-------------------------|-----------------|---------------------|
| ษา                       |       |                         |                 |                     |
|                          |       | ull dtac-T              | 4G              | 10:55               |
| ia waa ofino (i)         |       |                         | Bplus HF        | RM Connect          |
|                          |       | ←                       | บริษัท ตัวอย่าง | งโปรแกรม อี-บิซิเนส |
|                          |       |                         |                 |                     |
|                          |       | คุณ สุด                 | กาพร จันทรัก    | กษา                 |
|                          |       |                         |                 |                     |
|                          |       |                         |                 |                     |
|                          |       |                         | General         |                     |
|                          |       |                         | 5 151           | ฎาคม 2562 เวลา 1    |
| υ                        |       | ระบบได้ทำ               | าการร้องขอ ข้เ  | อมูลวันหยุดประจำ    |
|                          |       | 10-4945102-51744386-025 |                 |                     |
| เนส พลัส จำกัด (Request) | ) (1) |                         |                 |                     |
|                          |       |                         |                 |                     |

#### 🕸 Respond (ของพนักงาน)

การตอบกลับของพนักงาน (Respond) คือ หน้าจอที่พนักงานสามารถตรวจสอบรายละเอียดที่ส่งมาจากโปรแกรม เงินเดือนได้ โดยในหัวข้อนี้จะส่งการตอบกลับมาที่ แจ้งผลร้องขอข้อมูลบุกกลต่างๆ ซึ่งจะแสดงรายละเอียดวันหยุดประจำปีของ บริษัทให้พนักงานทราบ

| <                                                           | . เป dtac-T 4G 10:55 இ ช 38% ■<br>เปรี่งผลร้องของข้อมูลบุคคลต่างๆ                                                 |
|-------------------------------------------------------------|----------------------------------------------------------------------------------------------------|
| คุณ สุดาพร จันกรักษา                                        | บรมก ตวอยางเบรแกรม อ-บอเมส พลส จากด<br>คุณ สุดาพร จันทรักษา                                                       |
| บริษัท ด้วอย่างไปรแกรม อี-ปียิเนส พลัส จำกัด (1)            |                                                                                                    |
| Bplus HRM Connect                                           | 6 กรกฎาคม 2562 เรลา 10:56                                                                                         |
| ขออนูปัติ ท่างานขอกสำนักงาน                                 | เรียนคุณ สูดาพร จันทรักษา<br>ตำแหน่ง พนักงานPayroll Support                                                       |
| ขออนุชัติ เบิกเงินสดข่อข                                    | เขตงาน เมลงกต<br>ส่วนงาน ไม่สังกัดหน่วยงาน                                                                        |
| นออนุมัต เปลี่ยนกะ                                          | แผนก บริการหลังการขายระบบเงินเดือน (ระดับ 2)<br>สาขา สำนักงานใหญ่                                                 |
| ขออนุมิติ ส่วงเวลา                                          | วันหยุดประจำปี 2562:                                                                                              |
| ขออนุมิตี ลางาน                                             | 01/01/2562 : วันขึ้นปีไหม่<br>13/10/2562 : วันคล้ายวันสวรรคตพระบาทสมเด็จพระมหา<br>ภูมิพลอดของครมหาวาช บรมนาดบพิตร |
| ขออนุมัติ สวัติการ                                          | His Majesty the late King Bhumibol Adulyadej Memoria<br>Day                                                       |
| •แจ้งผลร้องขอข้อมูลบุกกลต่างๆ (1)                           | 23/10/2562 : วันปียมหาราช<br>Chulalongkorn Day<br>05/12/2562 : วันคล้ายวันเฉลิมพระชนมพรรษาพระบาทสมเต็             |
| แจ้งยืนขันเวลาที่ได้เข้างานในทะ                             | พระมหาภูมิพลอดุลยเดชมหาราช บรมนาถบพิตร, วันชาติ และ<br>วันพ่อแห่งชาติ                                             |
| บริษัท ถั่วอย่างโปรแกรม อี-บิชิเนส พลัส จำกัด (Request) (1) | The birthday of His Majesty the late King Bhumibol<br>Adulyadej<br>10/12/2562 - บันหละ นับรัตกรรมนอเ              |
| Bplus HRM Connect (1)                                       | Constitution Day<br>31/12/2562 : วันสิ้นปี                                                                        |

ง้อมูลที่ถูกนำมาแสดงในหน้าจอการตอบกลับ (Respond) ในส่วนของวันหยุดประจำปี เป็นข้อมูลจากโปรแกรม
 เงินเดือน หน้าจอ การตั้งค่า > เมนูย่อย ระบบบันทึกเวลา > เลือก วันหยุดประจำปี > ดับเบิ้ลกลิก ปีที่ต้องการ ตรวจสอบ

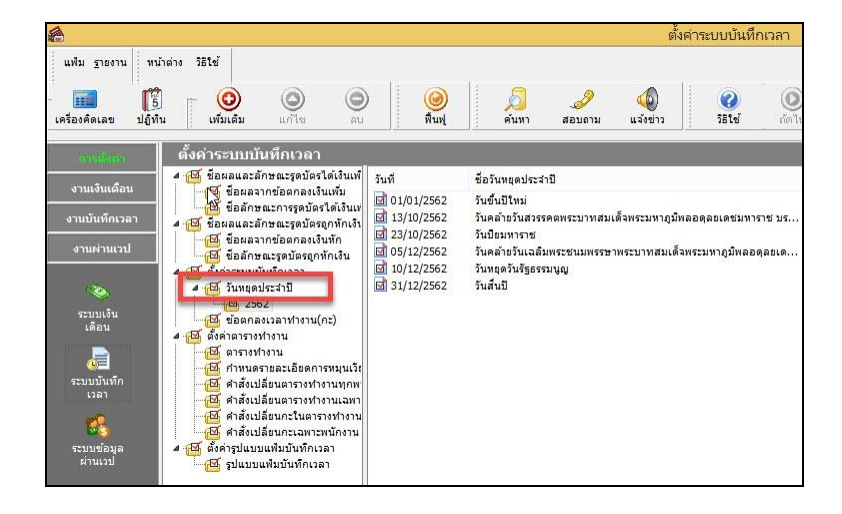

การร้องขอข้อมูลกะเข้าทำงาน (ส่วงหน้า 7 วัน)
 วิธีการร้องขอข้อมูลกะเข้าทำงาน (ส่วงหน้า 7 วัน) สามารถร้องขอได้ดังนี้

> เข้า Bplus HRM Connect บน Smart Phone → เลือกเมนู วันหยุดและกะการทำงาน → เลือกเมนู กะเข้า ทำงาน (ส่วงหน้า 7 วัน)

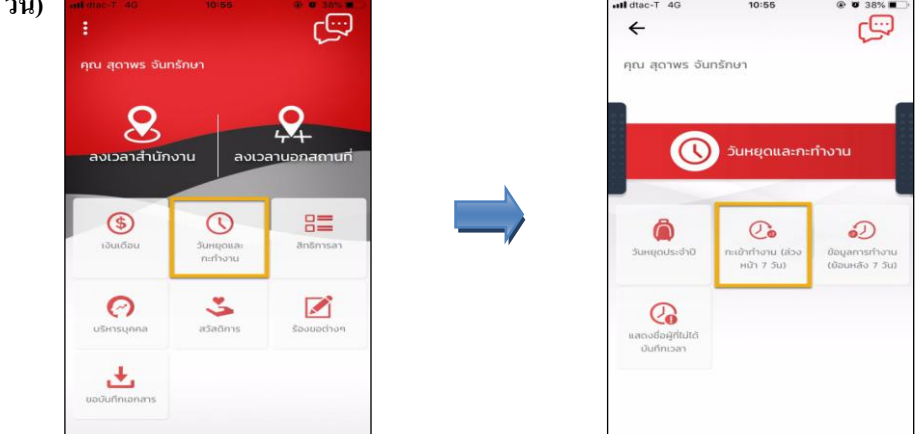

> จากนั้นจะมีหน้าต่างขึ้นมาให้ยืนยันการทำรายการ → เลือก วันที่ที่ต้องการ จากตัวอย่างเลือกวันที่ 5 ก.ค. เรียบร้อยแล้ว วันที่ล่วงหน้าไปถึงจะคำนวณให้เองโดยอัตโนมัติเป็นวันที่ 12 ก.ค. → เลือก ตกลง

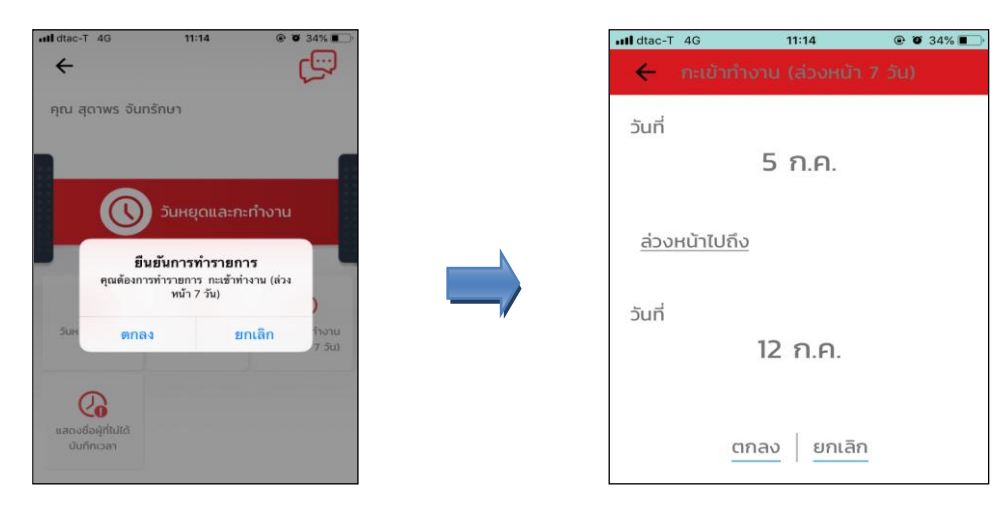

เมื่อยืนยันการทำรายการเรียบร้อยแล้วที่ Bplus HRM Connect จะพาไปที่หน้าตรวจสอบข้อมูลให้โดยอัตโนมัติ ซึ่ง จะแบ่งข้อความแจ้งเตือนออกเป็น 2 หัวข้อ คือการร้องขอ (Request) และการตอบกลับ (Respond)

### 🕸 Request (ของพนักงาน)

การร้องขอของพนักงาน (Request) คือ หน้าจอที่พนักงานสามารถตรวจสอบได้ว่า ได้ทำการร้องขอรายการอะไร ไป ซึ่งในหัวข้อนี้ได้แจ้งรายละเอียดให้ทราบว่ามีการร้องขอข้อมูลกะเข้าทำงาน ล่วงหน้า 7 วัน

|                                                 | ull dtac-T            | 4G              | 11:15              | @ Ø 33% <b>=</b>   |
|-------------------------------------------------|-----------------------|-----------------|--------------------|--------------------|
| กุณ สุดาพร จันทรักษา                            | ÷                     | Bplus H         | IRM Connect        |                    |
| ริษัท ตัวอย่างไปรแกรม อี-บิชิเนส พลัส จำกัด (1) | 00%                   | 02011 (1205     | กิจเปรแกรม อ-บอเนล | waa omo (Request)  |
| Bplus HRM Connect                               | คุณ สุด               | ถาพร จันท       | เร้กษา             |                    |
| ขออมูปตี ทำงานนอกสำนักงาน                       |                       |                 |                    |                    |
| ขออนุมิติ เป็กเงินสถปอย                         |                       |                 |                    |                    |
| ขออมูมัติ เปลี่ยนกะ                             |                       | 5 ก             | รกฎาคม 2562 เวลา 1 | 1:14               |
| ขออนุมัติ ส่วงเวลา                              | "                     |                 |                    |                    |
| ขออนุบัติ ลางาน                                 | ระบบได้ทำ<br>RC:(702) | าการร้องขอ<br>I | ข้อมูลกะการเข้าทำ  | งาน ล่วงหน้า 7 วัน |
| ขออนุมัติ สวีติการ                              |                       |                 |                    |                    |
| • แจ้งกะที่ต้องเข้าทำงาน (1)                    |                       |                 |                    |                    |

แก้ไขครั้งที่ 0: 18/07/2562

#### 🕸 Respond (ของพนักงาน)

การตอบกลับของพนักงาน (Respond) คือ หน้าจอที่พนักงานสามารถตรวจสอบรายละเอียดที่ส่งมาจาก โปรแกรมเงินเดือนได้ โดยในหัวข้อนี้จะส่งการตอบกลับมาที่ แจ้งกะที่ต้องเข้าทำงาน ซึ่งในหัวข้อนี้จะแสดงรายละเอียดกะเข้า ทำงานล่วงหน้า 7 วันให้พนักงานทราบ

| <                                                      | มl dtac-T 4G 11:15                                                |
|--------------------------------------------------------|-------------------------------------------------------------------|
| คุณ สุดาพร จันกรักษา                                   | งรับัก ตัวอย่างไปรแกรม 5-08เมส พลัส อำทัด<br>คุณ สุดาพร จันทรักษา |
| บริษัท ด้วอย่างไปรแกรม อี–ปิชิเนส พลัส จำกัด (1)       | 5 mm 250 mm 1115                                                  |
| Bplus HRM Connect                                      | 0 mmg mm 2002 (mm 11-10                                           |
| ขออนุมิตี ทำงานนอกสำนักงาน                             | เรียนคุณ สุดาพร จันทรักษา<br>ตำแหน่ง พป้กงานPayroll Support       |
| ນວອນຸມັຕີ ເບົາເຈັນສຸດຟອນ                               | ไซด์งาน ไม่สังกัด<br>ส่วนงาน ไม่สังกัดหน่วยงาน                    |
| ขออนุฮิต เปลี่ยนกะ                                     | แผนก บริการหลังการชายระบบเงินเดือน (ระดับ 2)<br>สาขา สำนักงานใหญ่ |
| เลยเอง อังเมลง                                         | แจ้งกะที่ต้องเข้าทำงาน:                                           |
|                                                        | วันที่: ศ. 05/07/2562                                             |
| เออนุมัติ ลางาน                                        | n:: A02                                                           |
| ขออนุมัติ สวีดีการ                                     | (Regular shift with after-work OT(2 clock punches)<br>(permanent) |
| •แอ้งกะที่ต้องเข้าทำงาน ())                            | 05/07/2562 08:30-05/07/2562 17:30                                 |
| แจ้งผลการ Check In On Cloud พนักงาน                    | 05/07/2562 12:00-05/07/2562 13:00                                 |
|                                                        | วันที่: ส. 06/07/2562                                             |
| ัท ตัวอย่างโปรแทรม อี-บิชิเนส พลัส จำกัด (Request) (1) | nz: B05                                                           |
| • Eplus HRM Connect (I)                                | กะวมหยุด<br>เวสางาม:<br>06/07/2562 08:30-06/07/2562 17:30         |

ข้อมูลที่ถูกนำมาแสดงในหน้าจอการตอบกลับ (Respond) ในส่วนของ กะเข้าทำงาน (ล่วงหน้า 7 วัน) เป็นข้อมูล จากโปรแกรมเงินเดือน หน้าจอ งานบันทึกเวลา → เมนูย่อย กะทำงานพนักงาน → เลือก แผนกของพนักงาน → เลือก พนักงานคนที่ต้องการ

| 6                    |                                                                                                    |            |         |                        | กะทำงาน          |          |
|----------------------|----------------------------------------------------------------------------------------------------|------------|---------|------------------------|------------------|----------|
| แฟ้ม คำนวณ ฐายง      | าน หน้าต่าง 581ช้<br>                                                                                                    | 🎯 🎉        | )<br>มา | 🥜 🧔<br>สอบลาม แจ้งข่าว | <b>2</b><br>5514 | 0<br>161 |
| การตั้งค่า           | กะทำงาน                                                                                                    |            |         |                        |                  |          |
|                      | <ul> <li>ผ่านสังกัดพนักงาน</li> </ul>                                                                                                    | วันที่     | กะ      | ชื่อกะ                 |                  |          |
| งานเงนเดอน           | 🗃 สาขา                                                                                                    | 07/07/2562 | 805     | กะวันหยุด              |                  |          |
| สาวเสียเมืองเวลา     | 4 🔁 แผนก                                                                                                    | 06/07/2562 | B05     | กะวันหยุด              |                  |          |
|                      | 4002 บญชการเงน                                                                                                    | 05/07/2562 | A02     | วันงาน.พนักงานประส     | สา               |          |
| งานผ่านเวป           | A005 650159118                                                                                                    | 04/07/2562 | A02     | วันงาน.พนักงานประส     | สา               |          |
|                      | - 🖬 A013 ขายในประเทศ (ระดับ 1)                                                                                                    | 03/07/2562 | A02     | วันงาน.พนักงานประส     | สา               |          |
| 1                    | 🔺 🛃 A016 บริการหลังการขายระบบเงินเดือน I                                                                                                    | 02/07/2562 | A02     | วันงาน.พนักงานประจ     | สา               |          |
| <b>2</b>             | Image: Image: Image | 01/07/2562 | A02     | วันงาน.พนักงานประว     | สา               |          |
| เวลาทางเนท<br>บันทึก | 2562                                                                                                    | 30/06/2562 | B05     | กะวันหยุด              |                  |          |
| 100000               | 🦾 55008 รุ่งรัตน์ สุขม่วง                                                                                                    | 29/06/2562 | B05     | กะวันหยุด              |                  |          |
|                      | - 🔄 A019 แผนกปรักษา                                                                                                    | 28/06/2562 | A02     | วันงาน.พนักงานประว     | สา               |          |
| อะฟา                 | - GI A020 ทดสอบ                                                                                                    | 27/06/2562 | A02     | วันงาน.พนักงานประส     | สา               |          |
| งานพนักงาน           | AUZI NIBUIS                                                                                                    | 26/06/2562 | A02     | วันงาน.พนักงานประว     | สา               |          |
|                      | - Musselu                                                                                                    | 25/06/2562 | A02     | วันงาน.พนักงานประว     | สา               |          |
|                      |                                                                                                    | 24/06/2562 | A02     | วันงาน.พนักงานประส     | สา               |          |
| อนมัติค่าส่วง        |                                                                                                    | 23/06/2562 | B05     | กะวันหยุด              |                  |          |
| เวลา                 |                                                                                                    | 22/06/2562 | B05     | กะวันหยุด              |                  |          |
| 100000               |                                                                                                    | 21/06/2562 | A02     | วันงาน.พนักงานประส     | สา               |          |

การร้องขอข้อมูลการทำงาน (ย้อนหลัง 7 วัน)
วิธีการร้องขอข้อมูลการทำงาน (ย้อนหลัง 7 วัน) สามารถร้องขอได้ดังนี้

> เข้า Bplus HRM Connect บน Smart Phone → เลือกเมนู วันหยุดและกะการทำงาน → เลือกเมนู ข้อมูลการ ทำงาน (ย้อนหลัง 7 วัน)

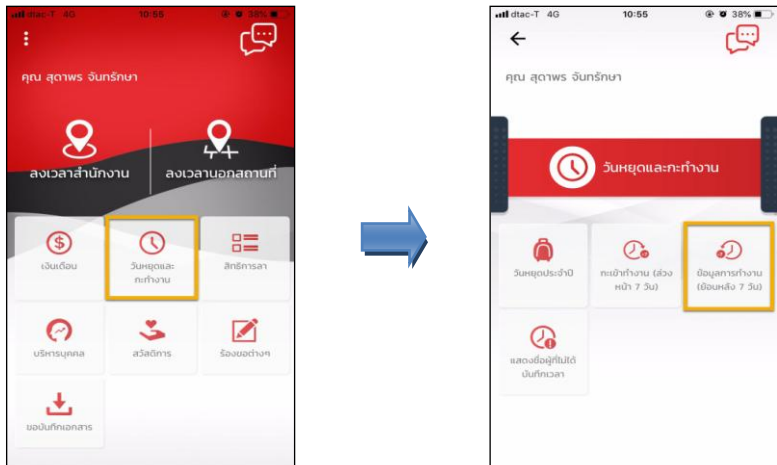

จากนั้นจะมีหน้าต่างขึ้นมาให้ยืนยันการทำรายการ → เลือก วันที่ที่ต้องการ จากตัวอย่างเลือกวันที่ 5 ก.ค.
 เรียบร้อยแล้ววันที่ย้อนหลังไปถึง จะคำนวณให้เองโดยอัตโนมัติเป็นวันที่ 28 มิ.ย. → เลือก ตกลง

| •ell dtac-T 4G 11:19 @ Ø 32%                          | •••• dtac-T 4G 11:19 @ Ø 32%      |  |
|-------------------------------------------------------|-----------------------------------|--|
| ← C <sup>2</sup>                                      | 🔶 ข้อมูลการทำงาน (ย้อนหลัง 7 วัน) |  |
| คุณ สุดาพร จันทรักษา                                  | วันที่                            |  |
| วันหยุดและกะกำงาน                                     | 5 ก.ค.                            |  |
| มีมยับการทำรายการ                                     | ย้อนหลังไปถึง                     |  |
| คุณต้องการทำงาดการ ข้อมูลการทำงาน<br>(ส้อนทดิง 7 วัน) | วันที่                            |  |
| รับพ ตกลง ยกเลิก ก็อาน<br>7 รับเ                      | 28 ມົ.ຍ.                          |  |
| Q                                                     |                                   |  |
| แสดงยื่อดูที่ไม่ได้<br>บันที่เกมลา                    | ตกลง ยกเลิก                       |  |
|                                                       |                                   |  |

เมื่อยืนยันการทำรายการเรียบร้อยแล้วที่แอพ HRM Connect จะพาไปที่หน้าตรวจสอบข้อมูลให้โดยอัตโนมัติ ซึ่ง จะแบ่งข้อความแจ้งเตือนออกเป็น 2 หัวข้อ คือการร้องขอ(Request) และการตอบกลับ(Respond)

### \* Request (ของพนักงาน)

**การร้องขอของพนักงาน (Request)** คือ หน้าจอที่พนักงานสามารถตรวจสอบได้ว่า ได้ทำการร้องขอรายการอะไรไป ซึ่งในหัวข้อนี้ได้แจ้งรายละเอียดให้ทราบว่ามีการร้องขอข้อมูลการทำงาน ย้อนหลัง 7 วัน

| < 🔶 🏶                                            |            |                                   |                        |
|--------------------------------------------------|------------|-----------------------------------|------------------------|
| คณ สดาพร จันทรักษา                               | III dtac-T | 4G 11:20                          | ۲ ۵ 31% کې             |
|                                                  |            | <b>Bplus HRM Connect</b>          |                        |
| บริษัท ตัวอย่างโปรแกรม อี-ปิยิเนส พลัส จำกัด (1) | ~          | บริษัท ตัวอย่างโปรแกรม อี-บิซิเนล | ส พลัส จำกัด (Request) |
| Bplus HRM Connect                                | คณ สถ      | าาพร ฉันทรักษา                    |                        |
| ขออนุมีดี: ทำงานนอกสำนักงาน                      | rice de    |                                   |                        |
| ขออนุมัติ เบิกเงินสดปอย                          |            |                                   |                        |
| ขออนุมัติ เปลี่ยนกะ                              |            |                                   |                        |
| ขออนุบัติ ส่วงเวลา                               | "          | 5 กรกฎาคม 2562 เวลา               | 11:19                  |
| ขออนุบัติ ลางาน                                  |            |                                   |                        |
| ขออนุมัติ สวัติการ                               | ระบบได้ทำ  | าการร้องขอ ข้อมูลการเข้าทำงา      | าน ย้อนหลัง 7 วัน      |
| แอ้งทะที่ต้องเข้าทำงาน                           | RC:(703)   |                                   |                        |
| •แจ้งยืนเชินเวลาที่ได้เข้างานในกะ (1)            |            |                                   |                        |

## 🕸 Respond (ของพนักงาน)

การตอบกลับของพนักงาน (Respond) คือ หน้าจอที่พนักงานสามารถตรวจสอบรายละเอียดที่ส่งมาจากโปรแกรม เงินเดือนได้ โดยในหัวข้อนี้จะส่งการตอบกลับมาที่ แจ้งยืนยันเวลาที่ได้เข้างานในกะ ซึ่งในหัวข้อนี้จะแสดงรายละเอียดข้อมูลการ ทำงานย้อนหลัง 7 วันให้พนักงานทราบ

| < 🔶 🏶                                                            | ม1 dtae-T 4G 11:20 ֎ ♥ 31% ■<br>← แจ้งยืนยันเวลาที่ได้เข้างานในกะ  |
|------------------------------------------------------------------|--------------------------------------------------------------------|
| คุณ สุดาพร จันทรักษา                                             | บริษัท ต่วอย่างใประเทรม 8-08เมส พลัส จำกัด<br>คุณ สุดาพร จันทรักษา |
| บริษัท ด้วอย่างโปรแกรม อี-ปีชิเนส พลัส จำกัด (1)                 | 5 กรกฎาคม 2562 เวลา 11:19                                          |
| Bplus HRM Connect                                                | เรียนดุณ สุดาพร จันทรักษา                                          |
| ขออนุมัติ ทำงานนอกสำนักงาน                                       | ตำแหน่ง พนักงานPayroll Support<br>ไซต์งาน ไม่สันวัด                |
| NOTIFICATION CONTRACTOR CONTRACTOR CONTRACTOR                    | ส่วนงาน ไม่สังกัดหน่วยงาน                                          |
| ขออนุมิตี เนิกเงินสดขอย                                          | แผนก บริการหลังการชายระบบเงินเดือน (ระดับ 2)                       |
|                                                                  | สาขา สำนักงานใหญ่                                                  |
| ยออนุมัติ เปลี่ยนทะ                                              | แจ้งเวลาที่ได้เข้าทำงานในกะ:                                       |
|                                                                  |                                                                    |
| osoquer aborsari                                                 | วนท:ศ. 28/06/2562                                                  |
| นออเสมีติ สางาน                                                  | วันงาน พนักงานประจำ                                                |
|                                                                  | (Regular shift with after-work OT(2 clock punches)                 |
| ขออนุมิตี สวีดีการ                                               | (permanent)                                                        |
|                                                                  | ñ4: 28/06/2562 17:30                                               |
| แจ้งทะที่ต้องเข้าท่างาน                                          | เวลาพัก: 28/06/2562 12:00                                          |
|                                                                  | ñ4: 28/06/2562 13:00                                               |
| <ul> <li>แจ้งยืนมันเวลาที่ได้เข้างานในทะ (1)</li> </ul>          | ชวงเวลารูดบครเขา: 28/06/2562 05:00<br>ถึง:28/06/2562 15:00         |
| All the description of all the second states and a second states | จำนวนครั้งที่ต้องรูดบัตร: 2                                        |
| usun usuu vuosiinisu a-ootua waa ointi (kequest) (1)             | เวลารูดบัตรทั้งหมด :                                               |
| Bolus HRM Connect (I)                                            | 08:30 17:30<br>Lagosento: 28/06/2562 08:30                         |
|                                                                  | Carrights I. 20/00/2502 08:30                                      |

ง้อมูลที่ถูกนำมาแสดงในหน้าจอการตอบกลับ (Respond) ในส่วนของกะเข้าทำงาน (ย้อนหลัง 7 วัน) เป็นข้อมูล จากโปรแกรมเงินเดือน → หน้าจอ งานบันทึกเวลา → เมนูย่อย กะทำงานพนักงาน → เลือก แผนกของพนักงาน → เลือก พนักงานคนที่ต้องการ

| <b>e</b>                                  | $\triangleright$                                    |            |                 |                      |                  | กะทำงาน          |     |
|-------------------------------------------|-----------------------------------------------------|------------|-----------------|----------------------|------------------|------------------|-----|
| แฟ้ม คำนวณ ฐายงาน<br>เครื่องคิดเลข ปฏิทีน | ทนำต่าง วิธีใช้                                     | 🥑          | <u>)</u><br>เทา | <br>สอบถาม           | (ปี)<br>แจ้งข่าว | <b>2</b><br>7815 | ຄັດ |
| การตั้งค่า                                | กะทำงาน                                             |            |                 |                      |                  |                  |     |
|                                           | <ul> <li>         ต้นสังกัดพนักงาน      </li> </ul> | วันที      | กะ              | ชื่อกะ               |                  |                  |     |
| งานเงนเดอน                                | 🕂 🔟 สาขา                                            | 07/07/2562 | B05             | กะวันทยด             | a                |                  |     |
| งานกับเพื่อเวลา                           | 4 🔁 แผนก                                            | 06/07/2562 | B05             | กะวันหยุด            | a .              |                  |     |
|                                           | A002 ปญชการเงน                                      | 05/07/2562 | A02             | วันงาน.พ             | นักงานประสา      |                  |     |
| งานผ่านเวป                                |                                                     | 04/07/2562 | A02             | วันงาน.พ             | นักงานประสา      |                  |     |
|                                           | — 🖬 A013 ขายในประเทศ (ระดับ 1)                      | 03/07/2562 | A02             | วันงาน.พ             | นักงานประสา      |                  |     |
| 1 1 1 1 1 1 1 1 1 1 1 1 1 1 1 1 1 1 1     | 🔺 🛃 A016 บริการหลังการขายระบบเงินเดือน (            | 02/07/2562 | A02             | วันงาน.พ             | นักงานประสา      |                  |     |
| <b>2</b>                                  | 4 🦲 00002 สุดาพร จันทรักษา                          | 01/07/2562 | A02             | วันงาน.พ             | นักงานประสา      |                  |     |
| เวลาทางานท<br>บันทึก                      |                                                     | 30/06/2562 | B05             | กะวันหยุด            | a                |                  |     |
|                                           | 🛅 55008 รุ่งรัตน์ สุขม่วง                           | 29/06/2562 | B05             | กะวันหยุด            | a                |                  |     |
|                                           | 🖬 A019 แผนกปรีกษา                                   | 28/06/2562 | A02             | วันงาน.พ             | นักงานประสา      |                  |     |
| 0**10                                     | A020 ทดสอบ                                          | 27/06/2562 | A02             | วันงาน.พ             | นักงานประสา      |                  |     |
| งานพนักงาน                                |                                                     | 26/06/2562 | A02             | วันงาน.พ             | นักงานประสา      |                  |     |
| 100                                       | มี โซต์งาน                                          | 25/06/2562 | A02             | วันงาน.พ             | นักงานประจำ      |                  |     |
|                                           |                                                     | 24/06/2562 | A02             | วันงาน.พ             | นักงานประจำ      |                  |     |
| อนุมัติค่าล่วง                            |                                                     | 23/06/2562 | 805             | กะวนหยุด             | A                |                  |     |
| เวลา                                      |                                                     | 22/06/2562 | 005             | กะวนหยุด<br>วันงาน พ | ง<br>ขัดงวนประวำ |                  |     |

# 💠 การร้องขอข้อมูลการแสดงชื่อผู้ที่ไม่ได้บันทึกเวลา

Ł

สำหรับเมนูนี้ เมื่อพนักงานทั่วไปกคร้องขอจะไม่มีการแจ้งผลตอบกลับกลับมา เนื่องจากเป็นเมนูสำหรับพนักงานที่อยู่ใน กลุ่มผู้อนุมัติเท่านั้น ส่วนพนักงานที่อยู่ในกลุ่มผู้อนุมัติจะสามารถใช้เมนูแสคงชื่อผู้ที่ไม่ได้บันทึกเวลา เพื่อตรวจสอบการบันทึก เวลาพนักงานที่อยู่ในสายอนุมัติของตนเองได้

## วิธีการร้องขอข้อมูลชื่อผู้ที่ไม่ได้บันทึกเวลา สามารถร้องขอได้ดังนี้

เข้า Bplus HRM Connect บน Smart Phone ightarrowเลือกเมนู วันหยุดและกะการทำงาน ightarrowเลือกเมนู แสดงชื่อ  $\triangleright$ ผู้ใช้ที่ไม่ได้บันทึกเวลา <del>ر</del> 4 رت) คณ เมลดา สมศรี **Q**  $\mathcal{S}$ Ô 0 2 (\$) 8 0 0

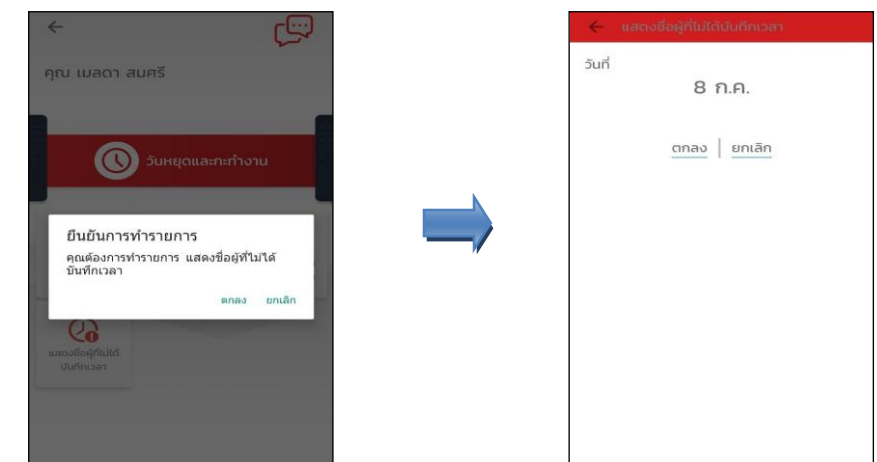

เมื่อขึ้นขั้นการทำรายการเรียบร้อยแล้วที่แอพ HRM Connect จะพาไปที่หน้าตรวจสอบข้อมูลให้โดยอัตโนมัติ ซึ่ง จะแบ่งข้อความแจ้งเตือนออกเป็น 2 หัวข้อ คือการร้องขอ (Request) และการตอบกลับ (Respond)

## 🕸 Request (ของผู้อนุมัติ)

**การร้องขอของผู้อนุมัติ (Request)** คือ หน้าจอที่ผู้อนุมัติสามารถตรวจสอบได้ว่า ได้ทำการร้องขอรายการอะไรไป ซึ่งในหัวข้อนี้ได้แจ้งรายละเอียดให้ทราบว่ามีการร้องขอ แสดงชื่อผู้ที่ไม่ได้บันทึกเวลา

| < <b>e</b>                                                 |                                                  |
|------------------------------------------------------------|--------------------------------------------------|
| คุณ เมลดา สมศรี                                            | Honorect                                         |
| บริษัท ตัวอย่างไปรแกรม อี-บิชีเนส พลัส จำกัด (1)           |                                                  |
| Bplus HRM Connect                                          | ~                                                |
| แจ้งพลการ Check in On Cloud พนักงาน                        | คุณ เมลดา สมศรี                                  |
| แจ้งผลการอนุปติ                                            |                                                  |
| ແດ້ວະແລວາກ e-Welfare                                       |                                                  |
| แอ้งผลร้องขอข้อมูลบุคคลต่างๆ                               |                                                  |
| • แจ้งรายชื่อผู้ที่ไม่ได้บันทึกเวลา (1)                    | 8 กรกฎาคม 2562 เวลา 9.26                         |
| บริษัท ตัวอย่างไปรแกรม อี-มีชิเนส พลัส จำกัด (Request) (1) | ระบบได้ทำการร้องขอ แสดงชื่อผู้ที่ไปได้บับทึกเวลา |
| Bplus HRM Connect (I)                                      | RC:(704)                                         |
| รอการอนุมัติ ลางาน                                         |                                                  |
| รออนุนัติ ทำงานนอกสำนักงาน                                 |                                                  |
| รออนุมัติ เป็ทเงินสถปอย                                    |                                                  |

### 🕸 Respond (ของผู้อนุมัติ)

การตอบกลับของผู้อนุมัติ (Respond) คือ หน้าจอที่ผู้อนุมัติสามารถตรวจสอบรายละเอียดที่ส่งมาจากโปรแกรม เงินเดือนได้ โดยในหัวข้อนี้จะส่งการตอบกลับมาที่ แจ้งรายชื่อผู้ที่ไม่ได้บันทึกเวลา ซึ่งในหัวข้อนี้จะแสดงรายละเอียดพนักงานที่ ไม่ได้บันทึกเวลาในวันนั้นๆ ให้ผู้อนุมัติทราบ โดยจะแสดงเฉพาะพนักงานที่อยู่ในสายอนุมัติของตนเองเท่านั้น

| < 🔶 🏶                                                      | <ul> <li>แจ้งรายชื่อผู้ที่ไม่ได้บันทึกเวลา<br/>บริษัท ตัวอย่างในระเทรม 5-08เมส พลัส จำกัด</li> </ul> |
|------------------------------------------------------------|----------------------------------------------------------------------------------------------------|
| คุณ เมลดา สมศรี                                            | คุณ เมลดา สมศรี                                                                                      |
| บริษัก ด้วอย่างไปรแกรม อี-บิชิเนส พลัส จำกัด (1)           |                                                                                                    |
| Bplus HRM Connect                                          | 8 กรกฎาคม 2562 เวลา 9:26                                                                             |
| แจ้งผลการ Check In On Cloud พนักงาน                        | เรียนคุณ เมลดา สมศรี                                                                                 |
| แจ้งผลการอนุปติ                                            | รายชื่อผู้ไม่ได้บันทึกเวลา วันที่ 08/07/2562 09:26<br>มีดังนี้                                       |
| แจ้งผลจาก e-Welfare                                        | สุดาพรูจันทรักษา                                                                                     |
| แอ้งผลร้องขอป้อมูลบุคคลต่างๆ                               | สาขา สานกงานไหญ่<br>แผนก บริการหลังการขายระบบเงินเดือน (ระดับ 2)                                     |
| •แจ้งรายชื่อผู้ที่ไม่ได้มันทึกเวลา (1)                     | สายงาย เมลงงาคทนายงาน<br>ไชด์งาน ไม่สังกัด<br>ตำแหน่ง พบ้องานPayroll Support                         |
| บริษัท ตัวอย่างไปรแกรม อี-นิชิเนส พลัส จำกัด (Request) (1) | สกัญญา พงษ์สุทธิวัฒน์                                                                                |
| Bplus HRM Connect (1)                                      | สาขา สำนักงานใหญ่<br>แผนก ทดสอบ                                                                      |
| รอการอนุมัติ อางาน                                         | ส่วนงาน ไม่สังกัดหน่วยงาน<br>ไซด์งาน ไม่สังกัด                                                       |
| รออนุมัติ ทำงานบอกสำนักงาน                                 | ตาแหนง พนิกงานPayroll Support                                                                        |
| รออนุมีดี เป็กเงินสถข่อย                                   |                                                                                                    |